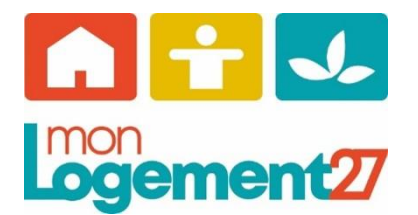

Mode d'emploi « personne morale »

Espace locataire Monlogement27

Pour vous permettre de récupérer vos avis d'échéance sur votre espace locataire, il est nécessaire de suivre les étapes ci-dessous :

- **Etape 1** : Rendez-vous sur le site internet <u>www.monlogement27.fr</u>, puis cliquez sur le menu « Mon Espace locataire »

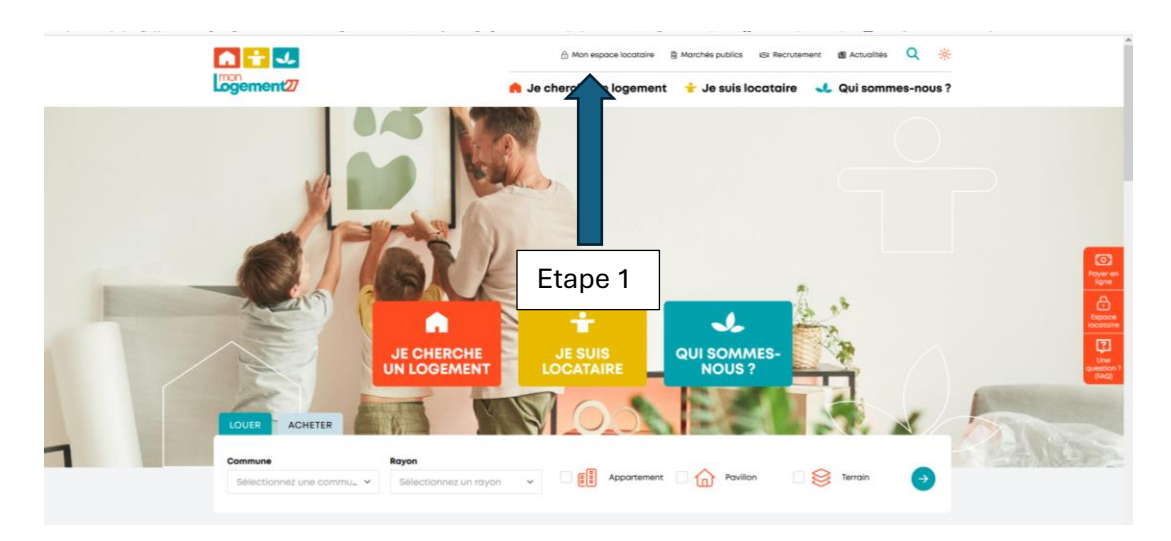

Etape 2: Cliquez sur l'espace « inscription suite à un courrier »

| Inscription                                                          | Inscription suite à courrier                        | Inscription locataire                                         | Perte du mot de pas                                                |
|----------------------------------------------------------------------|-----------------------------------------------------|---------------------------------------------------------------|--------------------------------------------------------------------|
| Accueil                                                              |                                                     |                                                               |                                                                    |
| Vous êtes locataires chez Monl<br>Vous n'êtes actuellement pas c     | .ogement27 ?                                        |                                                               |                                                                    |
| Votre espace locataire vous per<br>transmettre votre attestation d'a | met d'effectuer gne<br>Issurance, télé, Etape 2 gne | (déposer vos demandes adminis<br>e à partir de septembre 2024 | tratives, technique, payer votre éché<br>et bien d'autres encore). |
| Afin d'utilizer ces fonctionns                                       | lités il est nécessaire de vous connect             | er à votre espace locataire.                                  |                                                                    |
| Ann a adhser ces fonctionna                                          |                                                     |                                                               |                                                                    |
| Pour ce faire, le mode d'emp<br>utiles ».                            | oloi est disponible sur le site www.monio           | ogement27.fr dans la rubrique                                 | « je suis locataire » et « docume                                  |
| Pour ce faire, le mode d'emp<br>utiles ».                            | vloi est disponible sur le site www.monio           | gement27.fr dans la rubrique                                  | « je suis locataire » et « docume                                  |
| Pour ce faire, le mode d'emp<br>utiles ».                            | iloi est disponible sur le site www.monio           | ogement27.fr dans la rubrique                                 | « je suis locataire » et « docume                                  |

**Etape 3** : Entrez l'identifiant et le mot de passe qui vous a été transmis.

Etape 4 : Renseigner votre email qui deviendra votre identifiant et créer votre nouveau « Mot de Passe »

**Etape 5 :** Cocher les conditions générales d'utilisation que vous pouvez visualiser en cliquant sur le lien bleu « Voir les conditions générales d'utilisation »

Etape 6: Entrer les codes figurant dans l'image (si illisible cliquer sur l'image pour les modifier)

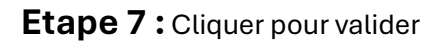

| MonLoge                                                                           | ment27 & Moi                          |                       |                       |
|-----------------------------------------------------------------------------------|---------------------------------------|-----------------------|-----------------------|
| Inscription                                                                       | Inscription suite à courrier          | Inscription locataire | Perte du mot de passe |
| Première inscrip<br>Saisissez l'identifia                                         | t <b>ion</b><br>nt et le mot de passe | que vous avez reçi    | u par courrier :      |
| Identifiant *                                                                     | Etape 3                               |                       |                       |
| Saisissez vos nouv                                                                | elles données de con                  | nexion :              |                       |
| Email *<br>Confirmez l'email *                                                    |                                       | ape 4                 |                       |
| Votre nouveau mot de passe * Confirmez votre nouveau mot de pas                   | se *                                  |                       |                       |
| Conditions générales d'utilisation (vo<br>Entrez les caractères figurant dans l'i |                                       | Etape 5               |                       |
| <ul> <li>Voir les conditions générales d'utilisa</li> </ul>                       | tion                                  |                       | Etap                  |

Etape 7 : Affichage du message indiquant qu'un email a été adressé pour activer le compte.

Attention ! cet email peut être distribué dans les spams de votre messagerie.

| MonLoge                                                     | ment27 & Moi                                                           |                                                                          |                                       |
|-------------------------------------------------------------|------------------------------------------------------------------------|--------------------------------------------------------------------------|---------------------------------------|
| Inscription                                                 | Inscription suite à courrier                                           | Inscription locataire                                                    | Perte du mot de passe                 |
| Première inscript<br>Merci de votre inscription. Vous alles | D <b>tion</b><br>z recevoir un mail à l'adresse saisie pour            | activer votre compte.                                                    |                                       |
| Pour toutes informations                                    | erronées sur cet espace, vous pouvez prévenir no<br>Mentions légales P | os services à l'adresse suivante : charte-engagem<br>lan du site Contact | ents©monlogement27.fr<br>Haut de page |
|                                                             |                                                                        |                                                                          |                                       |

## Comment télécharger votre avis d'échéance sur l'espace locataire MonLogement27?

Pour visualiser et télécharger votre avis d'échéance mensuel, connectez-vous à votre espace locataire (extranet locataire) depuis le site internet www.monlogement27.fr

|                       | taire                                                                                                    | Chargement de Paloret Farm                                                                                                    |                                                      |
|-----------------------|----------------------------------------------------------------------------------------------------|----------------------------------------------------------------------------------------------------|------------------------------------------------------|
|                       | MonLogement27 & Moi                                                                                                    |                                                                                                    |                                                      |
|                       | Accuel Résidence v Mon compte v                                                                                                    | Intervenants                                                                                                    |                                                      |
|                       | Accueil Correxion réussie Bierwenue dans votre espace clients offert par votre bailleur MonLogement27 afin que vous puissiez trouver sur un seul et unique portail toutes les informations utiles sur votre logement et votre résidence. Depuis cet espace, vous pourrez: Outra de space de space vous pourrez: Outra de sondonnes de vous principaux interlocuteurs Disposer des condonnes de vous principaux interlocuteurs Payer simplement et fosfement via un site de paiement sécurisé Diplein d'autres fonctionnalities                                                                                                    | Solde<br>Votre completest à jour<br>Alertes<br>Votre attestation d'assurance<br>est @ jour<br>Réclamations<br>Vous n'avez pas d'affaires en<br>cours de traitement                                                                                       | Sur la page d'accueil,<br>cliquez sur « Mon compte » |
|                       |                                                                                                    |                                                                                                    |                                                      |
|                       | Pourtoutes informations emodes sur ort expanse, vous pouvez priveroir nos services à l'adresse suivante : cham-eng<br>é 2022 MonLogeneerd? à Moi Nections légales Planda site Contact                                                                                                    | gemene@monlogement37.1r<br>Haat de page                                                                                                    |                                                      |
| _                     | Pourtoutes informations entroles sur or expans, sous pouver polarier nos exvices à l'adresse autores : chars exp<br>© 2022 MonLogeneerd? à Mol Mentions légales Plan du rite Carace Overgrenze du reir de parse Overgrenze du reir de parse                                                                                                    | ngervarez@mondogervare27.b<br>Bikast de page                                                                                                    |                                                      |
| C.                    | Pertreste informatione entrodes sur on expanse, sous pouver polueir nee envices i fudeese suivers: charp exp       0 2022 MonLagement 27 & Mol       MonLagement 27 & Mol       Accuil     Mod Anne V                                                                                                    | generen ginundagen met 27.5<br>Neuer die page                                                                                                    |                                                      |
|                       | B 2022 Montugement27 & Mol     Mandatas and mandatas and managana.       B 2022 Montugement27 & Mol     Designment for water for any managana.       B 2022 Montugement27 & Mol     Designment for water for any managana.       B 2022 Montugement27 & Mol     Managana.       B 2022 Montugement27 & Mol     Managana.                                                                                                    | ngeware groot og owwer 37 ti-<br>kie at de page                                                                                                    |                                                      |
| E<br>A                | Pertreste informatione entrodes sur orr expanse, sous pouver polentir see envices à l'adresse autores: charp-eng       2 2022 MonLaggement27 & Mon       Pergresse forme de par       Pergresse forme de par       MonLaggement27 & Moni       Aquell       Restinte age       Mon compto       Atrauli       Restinte age       Mon compto       Atrauli       Restinte age       Man compto       Atrauli       Restinte age       Man compto       Atrauli       Restinte age       Man compto       Atrauli       Restinte age       Atrauli       Restinte age       Atrauli                                                                                                    | gerwregfrodogerwe27.5<br>Heart de page                                                                                                    |                                                      |
| A<br>Bin<br>pu<br>et  | Exercises informations encodes sur on expose, some power polese's researches & Indexes survey: - charaverses             E 2022 Montagement27 & Mol             E 2022 Montagement27 & Mol             Compared from the data is             Montagement27 & Mol             Montagement27 & Mol             Montagementagementage                                                                                                    | ngerenera@proofsgerener\$7.5<br>Baard de page                                                                                                    |                                                      |
| A<br>Bili<br>pu<br>et | Exercises informations encodes sur of expanse publicle researches & Facheses survers - charse equations             E 2022 Montagement?? & Mont             E 2022 Montagement?? & Mont             E 2022 Montagement?? & Mont             Company             E 2022 Montagement?? & Mont             Company             Company             E 2022 Montagement?? & Montagement?? & Montagement            Company             E 2022 Montagement?? & Montagement            E 2022 Montagement?? & Montagement            E 2022 Montagement?? & Montagement            E 2022 Montagement?? & Montagement            E 2022 Montagement?? & Montagement            E 2022 Montagement?? & Montagement            E 2022 Montagement?? & Montagement            E 2022 Montagement?? & Montagement            E 2022 Montagement?? & Montagement            E 2022 Montagement            E 2022 Montagement            E 2022 Montagement            E 2022 Montagement            E 2022 Montagement            E 2022 Montagement            E 2022 Montagement            E 2023 Montagement             Mont                                                                                                    | ngerweregfmondogerwer23 b<br>Biesen die page                                                                                                    |                                                      |
| A<br>Ba<br>pu<br>et   | 2 2022 Montagement27 & Mont       Restance informations encodes and on appace, some passed passed researches & Indexes, autores: charaverage         2 2022 Montagement27 & Mont       Restance informations       Restance informations         Conception       Montagement27 & Montagement27 & Montagement27 & Montagement27 & Montagement27 & Montagement27 & Montagement27 & Montagement27 & Montagement27 & Montagement27 & Montagement27 & Montagement27 & Montagement27 & Montagement27 & Montagement27 & Montagement27 & Montagement27 & Montagement28       Montagement27 & Montagement27 & Montagement28         Montagement27 & Montagement27 & Montagement28 & Montagementagementagem | ngerverzegtmondagement27 b<br>Biseant die page<br>Mannet laar<br>Mannet laar<br>Mannet laar<br>Mannet laar<br>Pagerverzegtmondagement27 b<br>Biseant die page<br>Biseant die page<br>Biseant die page<br>Biseant die page<br>Pagerverzegtmondagement27 b |                                                      |

Dans le menu, cliquez sur « Documents divers »

8 2022 Horlegener07 & Mai

Pour locates i

|                                  | 4                                                | Changement du mot de passe                    | Changement de l'identifiant          | Déconnexion       |
|----------------------------------|--------------------------------------------------|-----------------------------------------------|--------------------------------------|-------------------|
| MonLoge                          | ement27 & Moi                                    | Man compte i v                                | Intervense                           | te.               |
| Alation                          | Malociae                                         | mul Morpos +                                  |                                      |                   |
| us êtes ici : Mon compte - Docun | nents divers                                     |                                               | Solde                                |                   |
| Documents dive                   | ers                                              |                                               | Votre compte est à je                | our               |
| Compte Client n° n°              | Parking -                                        |                                               | Alertes                              |                   |
| Ves documents                    |                                                  |                                               | Votre attestation d'as<br>est � jour | ssurance          |
| Avis d'échéances                 |                                                  |                                               |                                      |                   |
| Avis d'echeance - 09/2024        |                                                  | Télécharger                                   | Réclamations                         | 1                 |
| wis d'echeance - 08/2024         |                                                  | Télécharger                                   | Cours de traitement                  | laires en         |
| wis diecheance - 07/2024         |                                                  | Télécharger                                   |                                      |                   |
| Avis d'echeance - 06/2024        |                                                  | Télécharger                                   |                                      |                   |
|                                  |                                                  |                                               |                                      |                   |
| Pour toutes informations         | erronées sur ost espace, vous pouvez prévenir no | is services à l'adresse suivante : charte-eng | jagementa@monlogement07.fr           |                   |
|                                  |                                                  |                                               |                                      |                   |
| 8 2022 MonLagement27 & Mai       | Mentions légales Pb                              | an du site Contact                            |                                      | Haut de page      |
|                                  |                                                  |                                               |                                      | $\langle \rangle$ |
|                                  |                                                  | Clique                                        | z sur le bouton                      | 1 « Téléc         |